# **Resolving Security Certificate Error**

The following error may be encountered when accessing E-payment websites .

| 🏠 🔻 🔊 👻 🖃 🍓 🔻 Page 👻 Safety 👻 Tools 👻 🕖 🖉 🤳 🎇 |                                                                                                    |  |  |
|-----------------------------------------------|----------------------------------------------------------------------------------------------------|--|--|
|                                               |                                                                                                    |  |  |
| ×                                             | There is a problem with this website's security certificate.                                                    |  |  |
| 0                                             | The security certificate presented by this website was not issued by a trusted certificate authority.           |  |  |
|                                               | Security certificate problems may indicate an attempt to fool you or intercept any data you send to the server. |  |  |
|                                               | We recommend that you close this webpage and do not continue to this website.                                   |  |  |
|                                               | 🥝 Click here to dose this webpage.                                                                              |  |  |
|                                               | 😵 Continue to this website (not recommended).                                                                   |  |  |
|                                               |                                                                                                    |  |  |
|                                               |                                                                                                    |  |  |
|                                               |                                                                                                    |  |  |
|                                               |                                                                                                    |  |  |
|                                               |                                                                                                    |  |  |
|                                               |                                                                                                    |  |  |

#### Solution :

Download the Security Certificate from the following link and follow the steps for installation

#### https://www.ncodesolutions.com/repository/ncodeca14.der

| File Download - Security Warning                                                                                                    |                                                                                           |  |  |  |  |
|----------------------------------------------------------------------------------------------------|-------------------------------------------------------------------------------------------|--|--|--|--|
| Do you want to open or save this file?                                                                                                    |                                                                                           |  |  |  |  |
|                                                                                                    | Name: ncodeca14.cer<br>Type: Security Certificate, 1.63KB<br>From: www.ncodesolutions.com |  |  |  |  |
|                                                                                                    | <u>O</u> pen <u>S</u> ave Cancel                                                          |  |  |  |  |
| While files from the Internet can be useful, this file type can potentially harm your computer. If you do not trust the source, do not open or save this software. <u>What's the risk?</u> |                                                                                           |  |  |  |  |

click on "Open" Button. The following Certificate will be displayed

| Certificate ? 🔀                                                                                            |  |  |  |  |
|----------------------------------------------------------------------------------------------------|--|--|--|--|
| General Details Certification Path                                                                         |  |  |  |  |
| Certificate Information                                                                                    |  |  |  |  |
| This certificate is intended for the following purpose(s):<br>•2.16.356.100.2<br>•All application policies |  |  |  |  |
| Issued to: (n)Code Solutions CA 2014                                                                       |  |  |  |  |
| Issued by: CCA India 2014                                                                                  |  |  |  |  |
| <b>Valid from 05/03/2014 to 05/03/2024</b>                                                                 |  |  |  |  |
| Install Certificate] Issuer Statement                                                                      |  |  |  |  |
| ОК                                                                                                    |  |  |  |  |

Click on "Install Certificate" Button. The Certificate Import Wizard is ready for install.

| Certificate Import Wizard |                                                                                                    |  |  |  |  |
|---------------------------|----------------------------------------------------------------------------------------------------|--|--|--|--|
|                           | Welcome to the Certificate Import<br>WizardThis wizard helps you copy certificates, certificate trust<br>lists, and certificate revocation lists from your disk to a<br>certificate store.A certificate, which is issued by a certification authority, is<br>a confirmation of your identity and contains information<br>used to protect data or to establish secure network<br>connections. A certificate store is the system area where<br>certificates are kept.To continue, click Next. |  |  |  |  |
|                           | < Back Next > Cancel                                                                                                    |  |  |  |  |

Click on "Next" and Select "Place all certificates in the following store" radio button option.

| Certificate Import Wizard                                                               |  |  |  |  |
|-----------------------------------------------------------------------------------------|--|--|--|--|
| Certificate Store<br>Certificate stores are system areas where certificates are kept.   |  |  |  |  |
| Windows can automatically select a certificate store, or you can specify a location for |  |  |  |  |
| Place all certificates in the following store                                           |  |  |  |  |
| Certificate store:                                                                      |  |  |  |  |
|                                                                                         |  |  |  |  |
|                                                                                         |  |  |  |  |
|                                                                                         |  |  |  |  |
| < <u>B</u> ack <u>N</u> ext > Cancel                                                    |  |  |  |  |

Select "Browse".

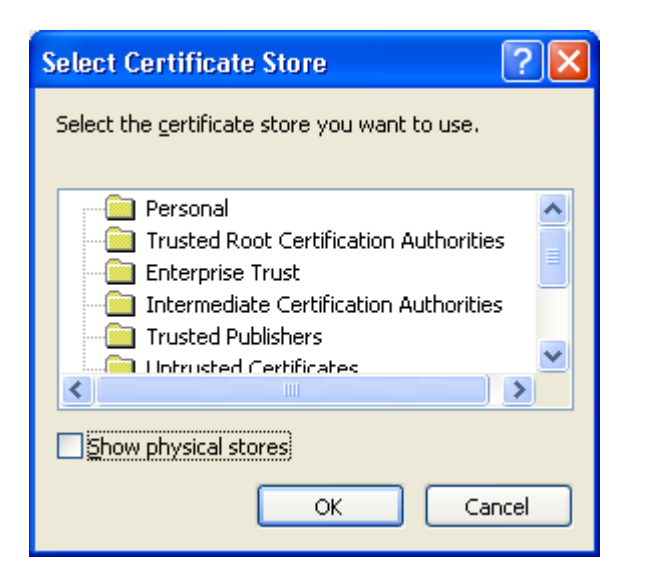

### Click on the "Show physical stores" CheckBox

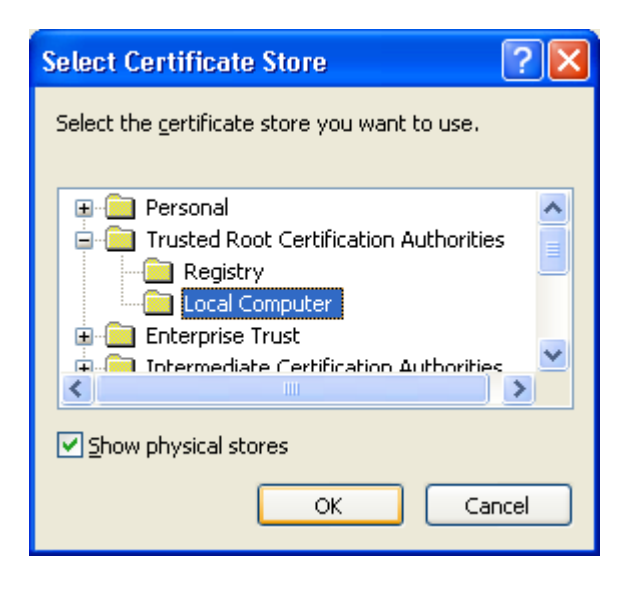

Now expand "Trusted Root Certification Authorities" and select "Local Computer" and click on "OK", then the following screen appears.

| С                                                                                                    | Certificate Import Wizard 🛛 🔀                                                           |  |  |  |  |
|----------------------------------------------------------------------------------------------------|-----------------------------------------------------------------------------------------|--|--|--|--|
| <b>Certificate Store</b><br>Certificate stores are system areas where certificates are kept.                                |                                                                                         |  |  |  |  |
|                                                                                                    | Windows can automatically select a certificate store, or you can specify a location for |  |  |  |  |
| Automatically select the certificate store based on the type of certificate O Place all certificates in the following store |                                                                                         |  |  |  |  |
|                                                                                                    |                                                                                         |  |  |  |  |
|                                                                                                    | Trusted Root Certification Authorities\Local Computer Browse                            |  |  |  |  |
|                                                                                                    |                                                                                         |  |  |  |  |
|                                                                                                    |                                                                                         |  |  |  |  |
|                                                                                                    |                                                                                         |  |  |  |  |
|                                                                                                    |                                                                                         |  |  |  |  |
|                                                                                                    |                                                                                         |  |  |  |  |
| -                                                                                                    | < <u>B</u> ack Next > Cancel                                                            |  |  |  |  |

## Now click on "Next"

| Certificate Import Wizard |                                                                                                    |                                      |  |  |
|---------------------------|----------------------------------------------------------------------------------------------------|--------------------------------------|--|--|
|                           | Completing the Certif<br>Wizard<br>You have successfully completed the<br>wizard.<br>You have specified the following sett | icate Import                         |  |  |
|                           | Certificate Store Selected by User<br>Content                                                                              | Trusted Root Certific<br>Certificate |  |  |
|                           | < Back Fi                                                                                                    | nish Cancel                          |  |  |

Now Click on "Finish". The following message window is displayed.

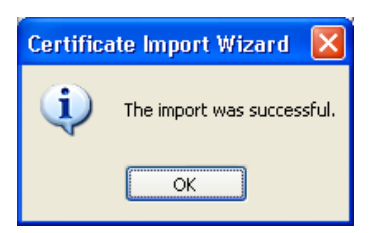

Click on "OK"

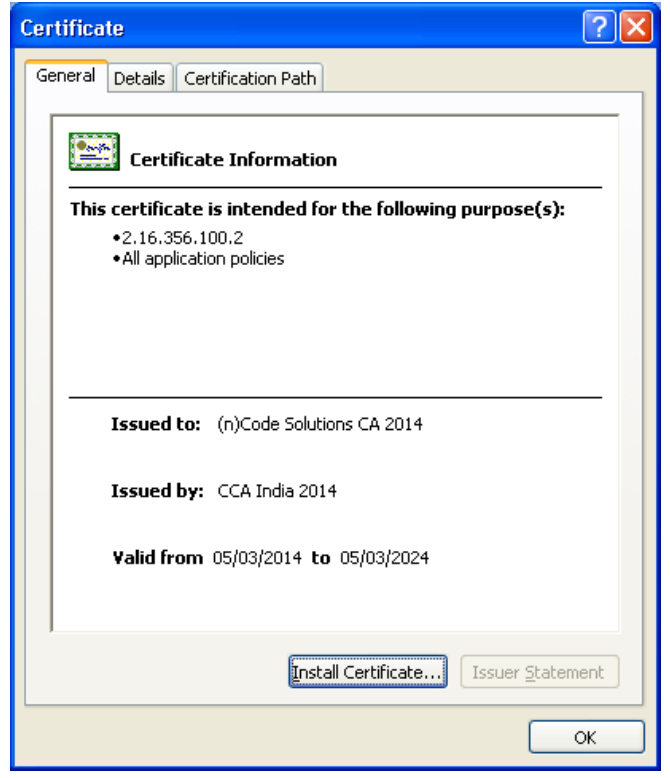

click on "<mark>OK</mark>"

Now restart the Browser and access the same website.